## Basberg Alpine Bank – Remove Recurring Transactions and Disabling your Basberg Alpine Bank Recurring account

To disable your account, remove the "Scheduled Payment" open shown in figure 1. If you have completed this step, email <u>Deborah@basberghoa.com</u> to request deactivation of your account.

If you did not or do not remember, log back into your account to confirm.

Closing your Basberg Recurring Account

Login to the Basberg Recurring account to remove the active scheduled payment record. The scheduled payment line must be deleted before disabling your account.

| 🔞 📃 GS-911 Diagnosti 🔚 BeemerShop Serv 🚯 2006 h             | onda pilot 🛛 🨰 2008 Ho   | nda Pilo! 🕠 adam levine at   | Di 🌔 Alpine Online Los Reports      | Microsoft Outlook - 1      | Online Payment Pc | × +       | ~        | - | Ø                     | ×   |
|-------------------------------------------------------------|--------------------------|------------------------------|-------------------------------------|----------------------------|-------------------|-----------|----------|---|-----------------------|-----|
| $\leftarrow \rightarrow \circ$ O A https://smartpay         | .profitstars.com/express |                              |                                     | 8 ☆                        |                   | 0 0       | HH 😫     | 1 | <ul> <li>ව</li> </ul> |     |
| Z Launch Meeting - Zoom 🛛 🚊 https://player.siriusxm 📕 Consu | mer banking   P 🕀 Mas    | tering Virtual Mee 🌇 Radio I | Paradise 🗅 Excercise 🗅 BasbergHOA 🗋 | 🗅 Basberg Unit 7 🗋 HOA Mgt | 🗅 Health 🗋 News   | papers 🗅  | Magazine |   | ☐ Movie:              | s » |
|                                                             |                          |                              |                                     |                            |                   |           |          |   |                       |     |
| W                                                           | elcome to F              | Rasherg Town                 | house Association'                  | s Payment Po               | rtal              |           |          |   |                       |     |
|                                                             | cicome to i              | usberg roun                  | iouse rissociation .                | s i ayment i o             |                   |           |          |   |                       |     |
|                                                             |                          |                              |                                     |                            |                   |           |          |   |                       |     |
|                                                             |                          |                              |                                     |                            |                   |           |          |   |                       |     |
| Welcome, DARRI                                              | ELL Not You? Logout >    |                              | MAKE A PA                           | AYMENT EDIT PAYMEN         | IT OPTIONS E      | DIT PROFI | LE       |   |                       |     |
|                                                             | -                        |                              |                                     |                            |                   |           |          |   |                       |     |
| Scheduled Payme                                             | ints                     |                              |                                     |                            |                   |           |          |   |                       |     |
| Doniodalod P dyna                                           |                          |                              |                                     |                            |                   |           |          |   |                       |     |
| Edit Next Payment Date                                      | Amount                   | Location                     |                                     |                            | #                 | of Payme  | nts      |   |                       |     |
| In 13 Days                                                  | \$703.00                 | Basberg Townhouse Asso       | D                                   |                            |                   | 4 of *    |          |   |                       |     |
|                                                             |                          |                              |                                     |                            |                   |           |          |   |                       |     |
| Payment History                                             |                          |                              |                                     |                            |                   |           |          |   |                       |     |
| Transaction D Amount                                        | Payment Type             | Statue Location              | 2                                   | Description                |                   |           |          |   |                       |     |
| 18 Days Ago \$703.00                                        | Checking                 | Processed Basberg            | Townhouse Assoc                     | Description                |                   |           |          |   |                       |     |
|                                                             |                          |                              |                                     |                            |                   |           |          |   |                       |     |
|                                                             |                          |                              |                                     |                            |                   |           |          |   |                       |     |
|                                                             |                          |                              |                                     |                            | FULL PAYME        | NT HISTO  | RY       |   |                       |     |
|                                                             |                          |                              |                                     |                            |                   |           |          |   |                       |     |

Figure 1

## Basberg Alpine Bank – Remove Recurring Transactions and Disabling your Basberg Alpine Bank Recurring account

Scheduled Payments Edit Next Payment Date # of Paym Amount Location Pay Monthly Dues Select Account\* Amount \* \$703.00 • Basberg Townhouse Assoc US Bank Checkin Frequency \* Payment Day \* Start Date Once a Month 3 🔻 • 3/3/2023 # Of # Payments Made Next Recurrence 4 7/3/2023 Payments \* Infinite Payment Delete Payment SUBMIT Payment History Figure 2

If your scheduled payment still showing as shown above > select the Edit Pencil.

The Scheduled payment configuration screen will appear. Uncheck the "Infinite Payment" box > Select 'Delete Payment' > Submit (figure 2)

To confirm: navigate back to the home screen > the scheduled payment will be gone. (figure 3)

| Welcome to Basberg Townhouse Association's Payment Portal |          |                      |           |                         |                |                                   |  |  |  |  |
|-----------------------------------------------------------|----------|----------------------|-----------|-------------------------|----------------|-----------------------------------|--|--|--|--|
| Welcome                                                   | , DARRE  | LL Not You? Logout ) |           |                         | MAKE A PAYMENT | EDIT PAYMENT OPTIONS EDIT PROFILE |  |  |  |  |
| Schedule                                                  | d Paymer | nts ·                |           |                         |                |                                   |  |  |  |  |
| Payment I                                                 | listory  |                      |           |                         |                |                                   |  |  |  |  |
| Transaction D                                             | Amount   | Payment Type         | Status    | Location                |                | Description                       |  |  |  |  |
| 18 Days Ago                                               | \$703.00 | Checking             | Processed | Basberg Townhouse Assoc |                |                                   |  |  |  |  |

Lastly, email <u>Deborah@basberghoa.com</u> to request our administration to deactivate your account.

Deborah Smith HOA Treasurer